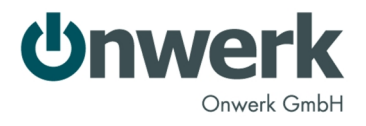

# Teilnahme am Apple iOS Developer Program

# **D-U-N-S-Nummer**

Für die Anmeldung als Firma brauchen Sie zunächst eine so genannte D-U-N-S-Nummer. Mehr Informationen zu dieser Nummer finden Sie unter <u>http://de.wikipedia.org/wiki/D-U-N-S</u>.

Wenn Sie nicht wissen, ob Ihre Firma bereits eine solche Nummer hat können Sie dies unter dem Link <u>http://www.upik.de/upik\_suche.cgi?new=1</u> prüfen.

| DeB                                                           | UPIK® - Unique Partner Identification Key                                                                                                    | sbedingunge                   |
|---------------------------------------------------------------|----------------------------------------------------------------------------------------------------|-------------------------------|
| Decide with Confidence                                        | Home   News   D&B Deutschland   D&B International   VDA   VCI   Kontakt   Login                                                                                                    |                               |
| 2345UPTK 6789                                                 | ► Harres → States<br>UPIK®-Suche                                                                                                    | Mein<br>Benutzen              |
| PiK®-Suche<br>-U-N-S® Nummer anfordern<br>Jpdate<br>ein UPIK® | Genetics Sta locations and 15 devices/control and a structure to 240 MBA/Sta location have verticed<br>to a Amade device DAL-VSG Nummer vertice als Firmen windows (stellification and die Daten terrest<br>zugerofet).<br>Som modulent (MPRR) Geschäftspanner fehrer General Statement (Stelling Stelling Stellin | Passwor<br>Login              |
| PIK®-Basics                                                   | D&B D-U-N-S& Nummer Land zuw White Geschaftsportner-informationen anzeigen                                                                                                    | Mehr<br>Wearb                 |
|                                                               | Ne kennen die DAB 0.11.41.59 Nummer des gesuchten Unternehmens nicht?           Dann geben Sie bite Hamen und Anschrift in die Felder ein.           Fyrma *           Orowerk           Anschrift                                                                                                    | Nummer<br>Wann ka<br>kammen   |
|                                                               | PLZ PLZ PLZ PLZ PLZ PLZ PLZ PLZ PLZ PLZ                                                                                                    | Weitere<br>Hinteron<br>UPKO B |
|                                                               | Je mahr Details Sie angeben, desto genauer wird das Suchergebris. Es werden linen maximal 100<br>Treffer pro Suchanfrage angezeigt.                                                                                                    |                               |

Geben Sie hier den Firmennamen und das Land ein, eventuell auch weitere Kriterien.

Klicken Sie dann auf "Finden".

Ist die gesuchte Firma registriert, so wird der dazu gehörige UPIK-Datensatz angezeigt.

|   | forme i Orino datensatz                                         |                 |
|---|-----------------------------------------------------------------|-----------------|
| U | PIK® Datensatz - L                                              |                 |
| L | Eingetragener Firmenname<br>Nicht eingetragene Bezeichnung oder | onwerk GmbH     |
| a | D-U-N-S8 Nummer                                                 | 332199475       |
| 1 | Geschäftssitz                                                   | Krügerstr. 7-11 |
| L | Postieitzahl                                                    | 68219           |
| L | Postalische Stadt                                               | Mannheim        |
|   | Land                                                            | Germany         |
| w | Länder-Code                                                     | 276             |
|   | Postfachnummer                                                  |                 |
|   | Postfach Stadt                                                  |                 |
| L | Telefon Nummer                                                  | 06218755510     |
| ŵ | Fax Nummer                                                      | 0521875551100   |
| w | Name Hauptverantwortlicher                                      | Jens Doose      |
| w | Tátiokeit (SIC)                                                 | 7371            |

Führt die Suche zu keinem Treffer, so können Sie mit dem Link <u>http://www.upik.de/upik\_anfrage.cgi</u> eine D-U-N-S-Nummer für Ihr Unternehmen anfordern.

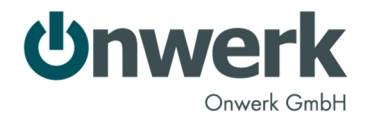

# **Anmeldung als Apple Developer**

Bitte befolgen Sie für die Teilnahme am Apple iOS Developer Program die im Folgenden aufgezeigten Schritte. Bitte verwenden Sie dafür **nicht den Internet Explorer**, sondern den Firefox- oder Safari-Browser. Ansonsten werden einige Schaltflächen nicht oder nicht korrekt angezeigt.

Diese Webseite öffnen: http://developer.apple.com/programs/start/standard/

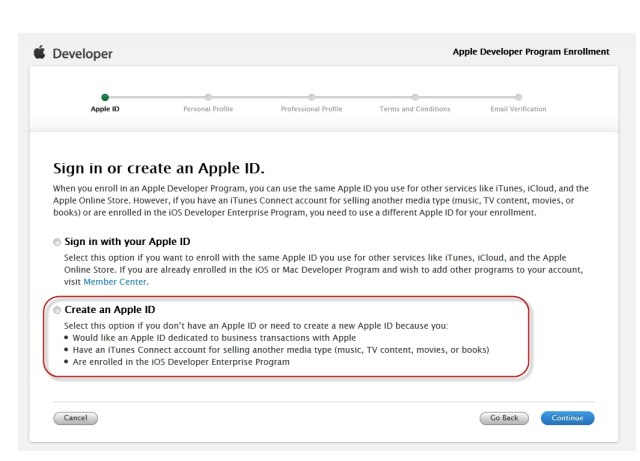

## Klick auf <Continue>

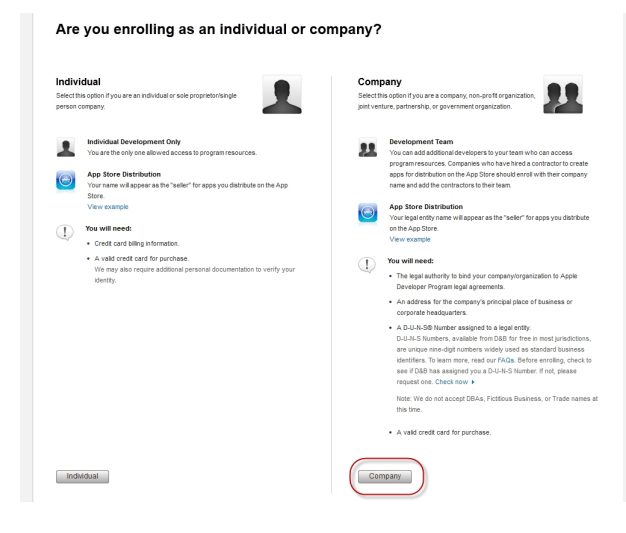

### Klick auf <Company>

Ausfüllen der persönlichen Daten:

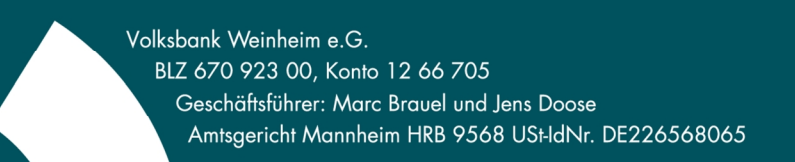

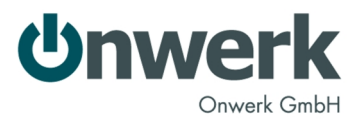

| Enter Account Info                      | Select Program Review  | & Submit Agree to License | Purchase Program Activate Program                                                                                                   |
|-----------------------------------------|------------------------|---------------------------|----------------------------------------------------------------------------------------------------|
| Complete<br>(All form fields are re-    | your personal profile  |                           | すべて半島実際室でご起入くだ<br>(日本語で入力すると正しく変融されま                                                                                                |
| Create Apple ID                         |                        |                           |                                                                                                    |
| Desired Apple ID:                       | acriwerk               |                           | ① Apple ID<br>You will use this Apple ID when asked to log in                                                                       |
| Password:<br>(6-32 characters)          | ••••••                 |                           | before accessing certain resources on the Appl<br>Developer website.                                                                |
| Re-enter Password:<br>(6-32 characters) | •••••                  |                           |                                                                                                    |
| Security Informa                        | tion                   |                           |                                                                                                    |
| Birthday:                               | September • 21         | •                         | ③ Security Information<br>In the event you do not remember your Apple ID                                                            |
| Security Question:                      | A very secret question |                           | password, you will be asked the security questi<br>you create to help us verify your identity.                                      |
| Answer:                                 | the answer             |                           |                                                                                                    |
| Personal Informa<br>First Name:         | ition<br>Jens          |                           | ① Your Contact Information<br>To ensure your enrolment is processed properly<br>enter your real field and lead pame and refrain for |
| LastName:                               | Doose                  |                           | using allases or organization names within the n<br>fields.                                                                         |
| Email Address:                          | Jens.Doose@onwerk.de   |                           | Your privacy is a priority at Apple, and we go to<br>lengths to protect it. To learn how Apple safegue                              |
| Confirm Email:                          | Jens.Doose@onwerk.de   |                           | your personal information, please review the Ap<br>Customer Privacy Policy                                                          |
| Company /<br>Organization               | Onwerk GmbH            |                           |                                                                                                    |
| Country:                                | Germany                | •                         |                                                                                                    |
| Street Address:                         | Weinheimer Str. 68     |                           |                                                                                                    |
| Citutowo:                               | Manakain               |                           |                                                                                                    |
| Clate:                                  | Mannneim               |                           |                                                                                                    |
| orand.                                  |                        |                           |                                                                                                    |
|                                         | 6830A                  |                           |                                                                                                    |
| Postal Code.                            |                        |                           |                                                                                                    |

#### Klick auf <Continue>

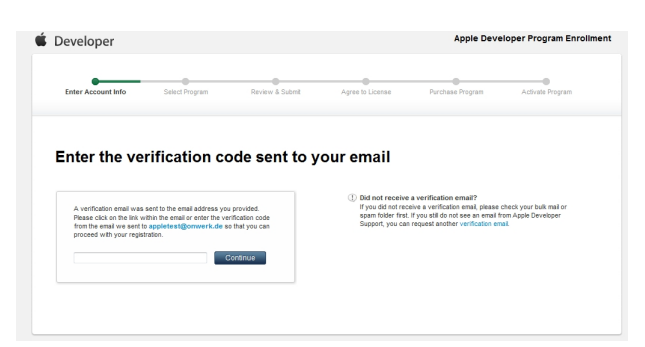

Anschließend wird die E-Mail-Adresse auf Gültigkeit geprüft, dazu bekommt man einen Verifizierungscode gesandt, entweder muss dieser eingegeben werden oder man klickt direkt auf den Link in der E-Mail.

Eingabe der Firmeninformationen:

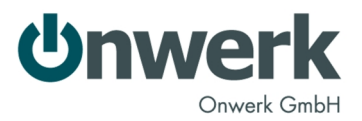

| enser Account int                                                                              | o Select Program                                                             | Review & Submit | Agree to License<br>(if applicable) | Purchase Program Activate Program                                                                                                    |
|------------------------------------------------------------------------------------------------|------------------------------------------------------------------------------|-----------------|-------------------------------------|----------------------------------------------------------------------------------------------------|
| Enter you                                                                                      | r company info                                                               | rmation         |                                     |                                                                                                    |
| Company Name:                                                                                  | Onwerk GmbH                                                                  |                 |                                     | ① Company Name<br>The company name you enter will appear as the                                                                                                    |
| Website: http://                                                                               | www.onwerk.de                                                                |                 |                                     | "seller" with your application in the App Store. Exam<br>Please ensure that the information you provide for y<br>Company Name and Address exocuty matches the<br>business documents you have for your legal entity.<br>Differences in this information may result in enrolling<br>delives.                                                                                                    |
|                                                                                                |                                                                              |                 |                                     |                                                                                                    |
| Contact Inform                                                                                 | lation<br>Germany                                                            |                 | ¥                                   | Privacy Statement     Me will initially be using the costor information way                                                                                                    |
| Contact Inform<br>Country:<br>Street Address:                                                  | Germany<br>Weinheimer Str. 68                                                |                 | •                                   | Privacy Satement<br>We will intake be using the contact information you<br>provide us to administrate the existence and benity<br>which has bacterias in the U.S. and advect, in hey<br>with the interfacement process. All stress, the<br>second sciences process. All stress, the                                                                                                    |
| Contact Inform<br>Country:<br>Street Address:<br>City/Town:                                    | Germany<br>Weinheimer Str. 68<br>Mannheim                                    |                 | •                                   | Prozest Statement<br>We will help by using the context of formation you<br>provide to its wind the statement of the statement<br>which has locations in the US and allowed. We will<br>be apprecised on the statement of the statement<br>with the locations in the US and allowed the statement<br>acceptance with our Process Process processing and<br>acceptance with our Process Processing and and<br>acceptance with our Process Processing and and<br>acceptance with our Process Processing and and<br>acceptance with our Processing Processing and<br>acceptance with our Processing Processing and<br>acceptance with a statement of the statement<br>acceptance with a statement of the statement<br>of the statement of the statement of the statement<br>of the statement of the statement of the statement of the statement<br>of the statement of the statement of the statement of the statement of the statement<br>of the statement of the statement o |
| Contact Inform<br>Country:<br>Street Address:<br>City/Town:<br>State/Province:                 | Action<br>Germany<br>Weinheimer Str. 68<br>Mannheim<br>Select State          |                 | •                                   | Process Subserved<br>We will inflay be using the context of thematics you<br>provide will available that the subserve and during<br>which has includes in the U.S. and allowed, have<br>with this indicates in the U.S. and allowed, have<br>with this indicates in the U.S. and allowed, have<br>accounted with an Phases Physics Physics and<br>allowed that the physics of the physics of the<br>accounted with an Phases Physics Physics and<br>the Access are also in the Physics Physics and<br>the Access are also in the Physics Physics and<br>the Access and the Physics Physics and the<br>accounted with the Physics Physics and the<br>accounted with the Physics Physics and the<br>accounted with the Physics Physics and the Physics Physics<br>and the Physics Physics and the Physics Physics and the<br>accounted with the Physics Physics and the Physics Physics<br>and the Physics Physics and the Physics Physics and the<br>accounted with the Physics Physics and the Physics Physics<br>and the Physics Physics and the Physics Physics and the<br>accounted with the Physics Physics and the Physics Physics<br>and the Physics Physics and the Physics Physics and the<br>accounted with the Physics Physics and the Physics Physics<br>and the Physics Physics and the Physics Physics and the Physics Physics<br>and the Physics Physics and the Physics Physics and the Physics Physics<br>and the Physics Physics and the Physics Physics and the Physics Physics<br>and the Physics Physics and the Physics Physics and the Physics Physics and the<br>access and the Physics Physics and the Physics Physics and the Physics Physics<br>and the Physics Physics and the Physics Physics and the Physics and the Physics Physics and the Physics Physics and the Physics Physi             |
| Contact Inform<br>Country:<br>Street Address:<br>City/Town:<br>State/Province:<br>Postal Code: | Action<br>Germany<br>Weinheimer Str. 68<br>Mannheim<br>Select State<br>68309 |                 | •                                   | Process Statement<br>We will help by a using the context of homotoxy<br>process or tax and the statement of the statement<br>with the statement process. A statement<br>with the instructions in the U.S. and during the<br>accordance with the Process Process Statement<br>Apple Networks Process Process Process Statement<br>to the statement of the statement of the<br>accordance with the Process Process Statement<br>accordance with the Process Process Statement<br>accordance with the Process Process                                                                                                    |

Klick auf <Continue>

| Developer                                                                                                    |                                                                      |                                                              |                                             | Apple Devi                                                                                                    | eloper Program Enrollin                                                                                                    |
|----------------------------------------------------------------------------------------------------|----------------------------------------------------------------------|--------------------------------------------------------------|---------------------------------------------|----------------------------------------------------------------------------------------------------|----------------------------------------------------------------------------------------------------|
| Enter Account Info                                                                                                    | Select Program                                                       | Review & Submit                                              | Agree to License<br>(if applicable)         | Purchase Program                                                                                                    | Activate Program                                                                                                    |
| Provide the<br>(All form fields are require                                                                                                    | legal contact                                                        | for your com                                                 | pany                                        |                                                                                                    |                                                                                                    |
| <ul> <li>The legal contact<br/>my company to a<br/>enrollment procession</li> </ul>                                                                                                    | t for my company who<br>ny legal agreements<br>ess or during my prog | can verify that I have<br>that may be presented<br>ram year: | the authority to bind<br>I to me during the | Why do I need this?<br>During the enrolment ;<br>have the legal authort<br>agreements that may I<br>the enrolment process | rocess we must verify that you<br>y to bind your company to any<br>e presented to you as part of<br>or during your program year. |
| First Name:                                                                                                    |                                                                      |                                                              |                                             |                                                                                                    |                                                                                                    |
| Last Name:                                                                                                    |                                                                      |                                                              |                                             |                                                                                                    |                                                                                                    |
| Title:                                                                                                    |                                                                      |                                                              |                                             |                                                                                                    |                                                                                                    |
| Phone:                                                                                                    | cuntry Code, Area/City Code, N                                       | imber, Ext.)                                                 |                                             |                                                                                                    |                                                                                                    |
| Email:                                                                                                    |                                                                      |                                                              |                                             |                                                                                                    |                                                                                                    |
| I am the legal co<br>to any legal agreed<br>to any legal agreed<br>to agreed<br>to agreed<br>to ag | ntact for my company<br>eements that may be p<br>ng my program year. | and have the authorit<br>resented to me durin                | ty to bind my company<br>g the enroliment   |                                                                                                    |                                                                                                    |
| process or dam                                                                                                    |                                                                      |                                                              |                                             |                                                                                                    |                                                                                                    |

Klick auf <Continue>

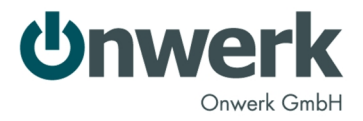

|                   | o Select Program                                                              | Review & Submit                           | Agree to License<br>(if applicable) | Purchase Program                | Activate Program |
|-------------------|-------------------------------------------------------------------------------|-------------------------------------------|-------------------------------------|---------------------------------|------------------|
| Select Yo         | ır Program                                                                    |                                           |                                     |                                 |                  |
| ou may select one | or both developer programs                                                    |                                           |                                     |                                 |                  |
|                   | iPhone Developer Pro<br>(79 )year<br>The Phone Developer Program pr<br>touch. | ogram<br>ovides a complete and integrated | process for developing applica      | tions for iPad, Phone, and iPod |                  |
| -                 |                                                                               |                                           |                                     |                                 |                  |
|                   | Mac Developer Progra                                                          | am                                        |                                     |                                 |                  |

Auswahl des Programms, hier muss "iOS Developer Program" gewählt werden:

Klick auf <Continue>

Abschließende Kontrolle:

| Program          | iPhone D<br>€79iyear                                                           | eveloper Program                                                                                                |                                                                                                    |
|------------------|--------------------------------------------------------------------------------|----------------------------------------------------------------------------------------------------|----------------------------------------------------------------------------------------------------|
| Personal Profile | Name<br>Email<br>Address<br>State<br>Postal Code<br>Country<br>Phone           | Jens Doose<br>Wenheimer Str. 65<br>Marnheim<br>68309<br>49 - 621 - 7177650                                      |                                                                                                    |
| Company Profile  | Name<br>Website<br>Address<br>City<br>State<br>Postal Code<br>Country<br>Phone | Onwerk Cateli<br>www.onwerk.de<br>Wesheimer Str. 68<br>Marsheim<br>NA<br>68309<br>Germany<br>49 - 621 - 7177650 | (1) App Store Distribution for (Phone<br>Your company or a paper as its "build" in the App<br>Your company, and the distribution of the object of Physics as a<br>Company. View example |
| Legal Contact    | Name<br>Phone<br>Earth                                                         | Jens Doose<br>49 - 621 - 7177650                                                                                |                                                                                                    |

Klick auf <Continue>

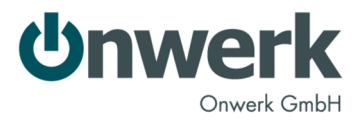

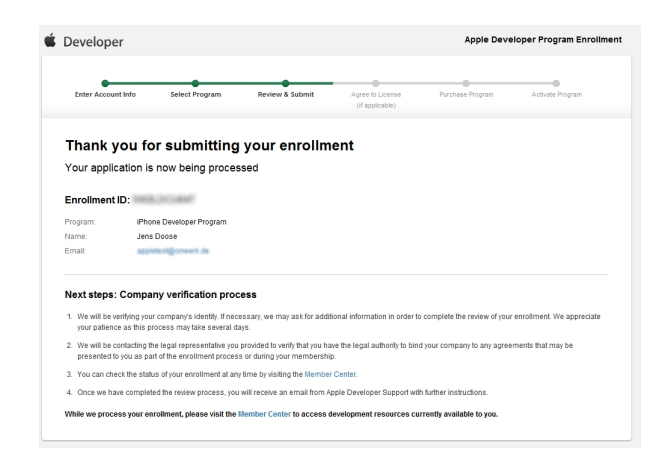

Einige Zeit später, dies kann einige Tage dauern, teilt Apple per E-Mail mit, welche Unterlage es für die Legitimationsprüfung braucht. Beispielsweise einen Handelsregisterauszug:

| iPhone Developer Program                                                                                                    |  |
|----------------------------------------------------------------------------------------------------|--|
| Dear Jens Desitie                                                                                                    |  |
| We are currently in the process of reviewing your iPhone Developer Program<br>enrollment information.                                                                                                    |  |
| Please fax one of the following forms of identity for your business based on<br>your company form. To assist with this process, please ensure your business<br>documents match your Enrollment information. The fax number for<br>submission of this information is +1 (408) 974-1053. |  |
| PLEASE INCLUDE YOUR MAIN COMPANY CORPORATE TELEPHONE NUMBER WITH YOUR FAXED DOCUMENTS.                                                                                                    |  |
| • Extract from the trade register "Handelsregisterauszug" or "GbR"                                                                                                    |  |
| When faxing this information to Apple, please refer to your Enrollment ID that was provided to you upon submission.                                                                                                    |  |
| Thank you for your assistance.                                                                                                    |  |
| Thank you,                                                                                                    |  |
| iPhone Developer Program                                                                                                    |  |

Einige Tage später erhält man eine Mail mit der Information, dass die gesendeten Informationen geprüft wurden und man fortfahren kann.

Anschließend muss der Lizenz zugestimmt werden, danach werden die Kreditkarteninformationen für das Bezahlen der Jahresgebühr abgefragt.

Die Programmgebühr wird wie ein regulärer Artikel im Apple Store behandelt.

Nach Abschluss der Bestellung erhält man eine Bestellbestätigungs-E-Mail und etwas später eine E-Mail mit einem Programmaktivierungscode. Der Aktivierungscode ist ein Link, mit einem Klick darauf wird die Aktivierung abgeschlossen und man hat die Teilnahme im Apple iOS Developer Program erfolgreich aktiviert.

Seite 6

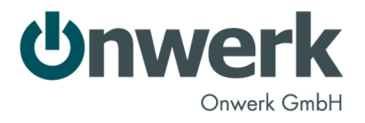

Damit erhält man auch Zugang zum iOS Dev Center:

https://developer.apple.com/devcenter/ios/index.action

#### Wichtig:

Anschließend müssen noch die Bedingungen für Apple iTunes Connect akzeptiert werden. Melden Sie sich dazu unter <u>http://itunesconnect.apple.com/</u> mit den vorher verwendeten Anmeldedaten an und akzeptieren Sie die Bedingungen:

| TERMS OF SERVICE                                                                                                    | E                                                                                                    |
|----------------------------------------------------------------------------------------------------|----------------------------------------------------------------------------------------------------|
| THESE TERMS OF SERVICE CONSTITUTE A LEGAL AGREEMENT<br>GOVERN YOUR USE OF THE ITUNES CONNECT SITE AND THE P<br>CONNECT"). TO AGREE TO THESE TERMS OF SERVICE, CLICK "<br>NOT CLICK "AGREE," AND DO NOT USE ITUNES CONNECT. YOU<br>PRESENTED TO YOU: CHANGES, ADDITIONS, OR DELETIONS AL<br>CONNECT FOR NONCOMPLIANCE WITH ANY PART OF THESE TE                                           | BETWEEN YOU AND APPLE INC. ("APPLE") STATING THE TERMS THAT<br>RODUCTS AND SERVICES OFFERED THROUGH IT ("ITUNES<br>AGREE." IF YOU DO NOT AGREE TO THESE TERMS OF SERVICE, DO<br>J MUST ACCEPT AND ABIDE BY THESE TERMS OF SERVICE AS<br>RE NOT ACCEPTABLE, AND APPLE MAY REFUSE ACCESS TO ITUNES<br>ERMS OF SERVICE.                                                               |
| 1. Access. Access to iTunes Connect is provided solely as an a to authorized personnel of an entity (a "Content Provider") th relating to the offering of the Content Provider's materials on iTunes Connect for certain purposes is available to authorized Apple, to enter into an Agreement. Your access to particular i Connect administrative user(s) for the Content Provider with | accommodation and at Apple's sole discretion, and is available only<br>nat has one or more valid agreements with Apple or Apple affiliates<br>the iTunes Store (an "Agreement"). In addition, limited access to<br>d personnel of entities that have applied, and have been invited by<br>Tunes Connect services may be further limited by the iTunes<br>which you are associated. |

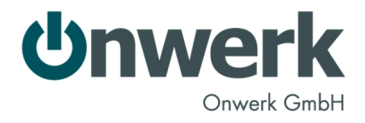

Bevor eine App veröffentlicht werden kann müssen noch zwei weitere, globale Einstellungen getroffen werden: welche Sprache als primäre verwendet werden soll und welcher Firmenname im AppStore verwendet werden soll. Beide Einstellungen können nicht mehr nachträglich geändert werden.

Diese Einstellungen werden abgefragt, wenn man nach dem Einloggen in iTunes Connect den Punkt "Manage Your Applications" auswählt:

| 🗯 iTu        | nes Connect                                                                                                    | eriki Kuklu, M                                                                                                    | Sign Out                                                                                                    |
|--------------|----------------------------------------------------------------------------------------------------|----------------------------------------------------------------------------------------------------|----------------------------------------------------------------------------------------------------|
|              | <b>Welcome,</b><br>iTunes Connect provides tools to hel                                                                                                    | p manage your o                                                                                                    | content in the App Store.                                                                                                    |
| NEW          | Are you looking for opportunities to g<br>of iPhone and iPod touch users arou<br>your apps and earn extra revenue th<br>media-rich ads and earn 60 percent<br>iAd for Developers gives you a uniqu<br>of iPhone and iPod touch users. Lear<br>take advantage of these programs t | generate additio<br>nd the world? Ap<br>nrough advertisin<br>of advertising re<br>e, cost-effective<br>rn more about th<br>oday. | nal revenue and market your apps to millions<br>ple now offers two choices to help promote<br>ng. iAd Network allows you to create<br>venue generated by iAds served to your app.<br>way to promote your iOS 4 apps to millions<br>e iAd Network and iAd for Developers and |
| NEW          | Version 1.2 of the iTunes Connect Mo<br>iTunes Connect Mobile 1.2 allows you<br>apps.                                                                                                    | obile app is now<br>u to receive pusł                                                                                            | available for download on the App Store.<br>n notifications related to the status of your                                                                                                    |
| iAd          | iAd is a new mobile advertising platfor<br>interactivity of the web. For an oppor<br>enable ads in your applications. Lear                                                                                                    | orm that combine<br>rtunity to earn a<br>rn more 团.                                                                              | es the emotion of TV ads with the<br>dvertising revenue, join the iAd Network and                                                                                                    |
|              | To use iAd in your applications, your<br>that you must agree to the latest ve<br>you can access the iAd Network Con                                                                                                    | Team Agent mus<br>rsion of the iPho<br>tract.                                                                                    | st agree to the iAd Network Contract. Note<br>ne Developer Program Agreement before                                                                                                    |
|              |                                                                                                    |                                                                                                    |                                                                                                    |
|              | Sales and Trends<br>Preview or download your daily and w<br>sales information here.                                                                                                    | eekly                                                                                                    | Manage Your Applications<br>Add, view, and manage your applications in<br>the iTunes Store.                                                                                                    |
| × Steve      | Contracts, Tax, and Banking<br>Manage your contracts, tax, and banki<br>information.                                                                                                    | ing                                                                                                    | Contact Us<br>Having a problem uploading your<br>application? Can't find a Finance Report?<br>Use our Contact Us system to find an                                                                                                    |
| ¥€ <b>\$</b> | Payments and Financial Reports<br>View and download your monthly finar<br>reports and payments.                                                                                                    | ncial                                                                                                    | answer to your question or to generate a<br>question to an iTunes Rep                                                                                                    |
| 99           | Manage Users<br>Set access permissions and email setti<br>for users of your iTunes Connect accou                                                                                                    | ings<br>unt.                                                                                                    |                                                                                                    |
|              | Download the Developer Guide.                                                                                                    | ? FAQs Rev                                                                                                    | view our answers to common inquiries.                                                                                                    |
|              | Tunes Connect Mobile<br>Access your sales and trend information                                                                                                    | anywhere. Get i                                                                                                    | t free from the App Store. Download                                                                                                    |

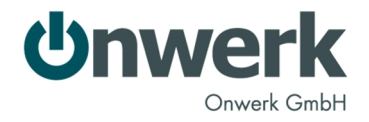

#### Wählen Sie im nächsten Fenster "Add New App" aus:

| 🗯 iTunes Connect                                                       | Sign Out                                                                                                    |
|------------------------------------------------------------------------|----------------------------------------------------------------------------------------------------|
| Add New App                                                            | Manage Your Apps                                                                                                    |
|                                                                        | You have no Applications Uploaded.<br>Click Add New App to begin.                                                         |
| <b>Developer Guides</b><br>English<br>Japanese<br>Chinese (Simplified) | App Loader Guide<br>English                                                                                               |
| Go Back                                                                | Home   FAQs   Contact Us   Sign Out<br>Copyright © 2011 Apple Inc. All rights reserved. Terms of Service   Privacy Policy |

Anschließend wird diese Ansicht angezeigt:

|                                                               | New Application                                                                                                    |                                                                         |
|---------------------------------------------------------------|----------------------------------------------------------------------------------------------------|-------------------------------------------------------------------------|
| What is the primary languag<br>This primary I<br>enter more I | e you will be using to enter your application details<br>anguage setting cannot be changed later. You will ha<br>anguages for purposes of localization during the appli<br>process | s for display on the App Store?<br>ve the option to<br>ication creation |
| Primary Language                                              | Select                                                                                                    | •                                                                       |
| What is the company or deve                                   | loper name that you want displayed on the App S                                                                                                    | tore for all of your applications?                                      |
| This cor<br>Company Name                                      | mpany name setting cannot be changed later so pleas<br>that you enter the correct name.                                                                                            | se be sure                                                              |
|                                                               |                                                                                                    |                                                                         |
| Go Back                                                       |                                                                                                    | Continue                                                                |

#### **Primäre Sprache:**

Jede App, die unter diesem Account veröffentlicht wird, muss zwingend die primäre Sprache des Accounts unterstützen, weitere können aber hinzugefügt werden.

Hat man also bspw. "Englisch" als primäre Sprache eingestellt, so muss jede App zwingend Englisch unterstützen. Weitere Sprachen, bspw. "Deutsch", können aber zusätzlich eingestellt werden.

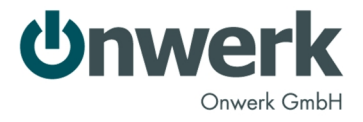

#### Firmen- bzw. Entwicklername:

Das ist der Name, der im AppStore verwendet und angezeigt wird:

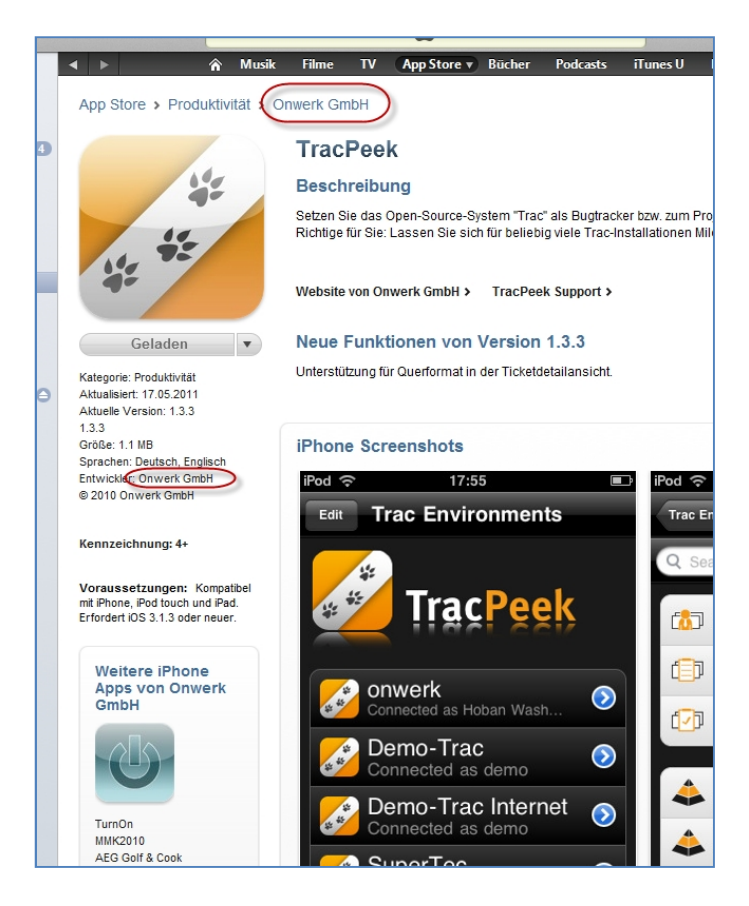

Bitte tragen Sie beide Informationen ein und wählen "Continue".

Seite 10